## Ocusell List™

## Quick Guide: Connect to your MLS(s)

In order to publish listings to the MLS from List Plus<sup>™</sup>, you'll need to connect your MLS credentials first.

## How to add your MLS credentials:

- Click the gear icon in the top-right of the green side panel, or click on your profile name dropdown and select "Settings" to access your account settings.
- In account settings, find the MLS Credentials section. Click the "+ Add Credential" button seen in the bottom right.
- 3 Select the MLS in the pop-up and enter your username and password. Make sure your username is in all CAPS for each MLS. Click save once you've entered your credentials and repeat the process for additional MLS connections.

If your FMLS credentials don't work, you will need to retrieve your 3rd party password. To do so, login to FMLS, select "My Account" from the dashboard, hover over "My FMLS" on the toolbar and select "Retreive 3rd Party Password" from the dropdown. Copy and paste the password into Ocusell.

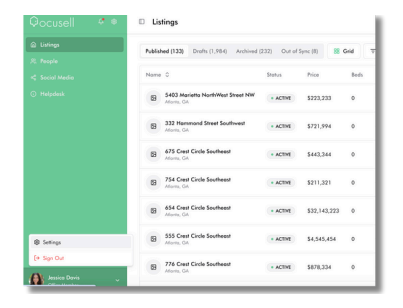

| MIS Cradanti | ale          |          |                  |
|--------------|--------------|----------|------------------|
| ALS CIECEIII | uis          |          |                  |
| MLS          | Username     | Password |                  |
| FMLS         | BBUNNY       |          | I                |
| GAMES        | BROKERGLENDA |          | 1                |
| FMLS         | FAKE1        |          | I                |
| FMLS         | FAXE2        |          | I                |
|              |              |          | + Add Credential |

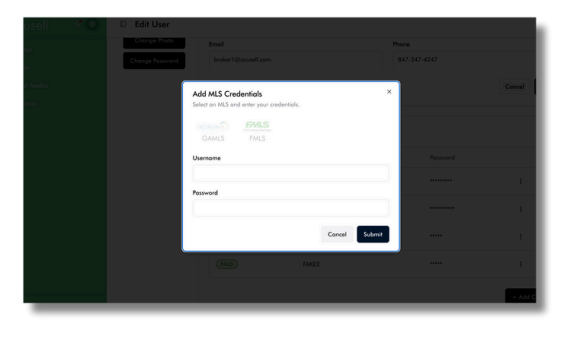

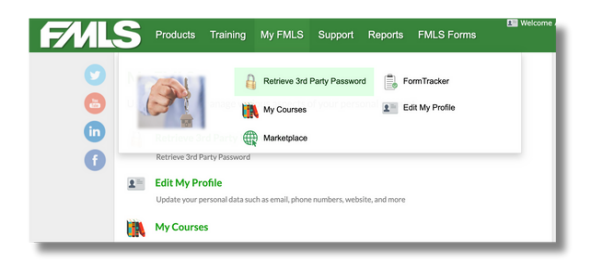